Happy new year!

- Now back to work...
- Monthly meetings every second Friday, 3:00 – 4:00
- News, demonstrations, and presentations

TTD/www

Guest speakers
 ... any volunteers?

nformation Technology

#### Webmaster Meeting

# Feedback needed

- Web Bulletin Board
- Six reports of occasional Safari issues...
- 650,000 hits by Safari since January 1<sup>st</sup>...

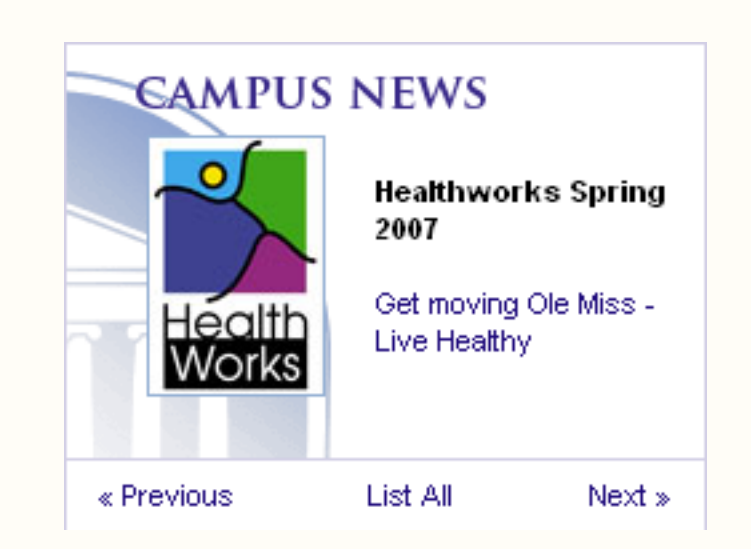

nttp//ww

nformation Technology

#### Webmaster Meeting

Catching up...

### Dreamweaver 8.0.2 free update is available

fixes that pesky "save password" problem (www.adobe.com/downloads/updates/)

Copyright © 2007

<!--#include virtual=<u>www.olemiss.edu/share2006/copyright.htm</u>-->

nttp)/ww

nttp//ww

# Guest – Wayne Shaw

### College of Liberal Arts

- Instructor in Mathematics
- Computer Consultant
- 2006 Webmaster Camp
- <u>www.olemiss.edu/libarts</u>

# Building a Web Form

Umform – sends e-mail when form is completed

http://www

- Umfile writes to a file when form is completed
- Umquiz records and grades form answers

(http://www.olemiss.edu/depts/it/webproject/faq.html#forms)

formation Technology

#### Webmaster Meeting

# Using umform

### One method of creating a form:

- 1. Open secure shell telnet window
- 2. "cd" to folder where you want a form to be
- **3**. Type "umform filename.html" this creates a file with the form in that folder

ittp//ww

- 4. Download filename.html into Dreamweaver
- 5. Edit/upload... repeat as necessary

# Anatomy of umform

- Navigation options –
- Optional fields -

E-mail options

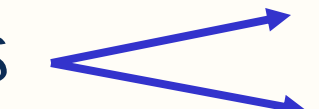

### The form itself

| <u>Hie Edit View Window Help</u>                                                                                                    |                                                                                                   |
|----------------------------------------------------------------------------------------------------|---------------------------------------------------------------------------------------------------|
| 🔲 🎒 🖪 🔎 🎩 🎉 🖻 🛍 🖱 🕯                                                                                                    | 🙀 💋 🎾 🧠 🄗 📢 🧾 Quick Connect 📄 Profiles 🕚                                                          |
| <html></html>                                                                                                    |                                                                                                   |
| <heatlest <heatl<="" <heatlest="" td=""><td>E&gt;</td></heatlest>                                                                                       | E>                                                                                                |
| <body></body>                                                                                                    |                                                                                                   |
| DO NOT CHANGE THIS LINE BELOU<br <form action="P&lt;/td&gt;&lt;td&gt;Ŋ&gt;&lt;br&gt;http://www.olemiss.edu/cgi-bin/umform.pl" method="POST"></form>     |                                                                                                   |
| <1 Only change the VALUE persent                                                                                                    | or on these hidden fields.                                                                        |
| <pre><!-- Only change the value paramet </pre--> <input name="to&lt;/pre&gt;&lt;/td&gt;&lt;td&gt;pwhom" type="hidden" value="umweb@olemiss.edu"/></pre> |                                                                                                   |
| <input name="go&lt;/td&gt;&lt;td&gt;oodhtml" type="hidden" value="/share/goodform.html"/>                                                               |                                                                                                   |
| <input name="ba&lt;/td&gt;&lt;td&gt;adhtml" type="hidden" value="/share/badform.html"/>                                                                 |                                                                                                   |
| d Ontional fields are constitute                                                                                                    | d in the UNITE neverator generated by                                                             |
| <pre>&lt;: optional lields are specifie( <!-- To use this feature, add all </pre--></pre>                                                               | n in one value parameter, separated by a Space.><br>ontional field names in the VALUE narameter > |
| Uncomment (remove "! " charac</td <td>cters) the line below for optional fields usage.</td>                                                             | cters) the line below for optional fields usage.                                                  |
| INPUT TYPE="hidden" NAME="</td <td>'optional-fields" VALUE="FIELD1 FIELD2 FIELD3"&gt;</td>                                                              | 'optional-fields" VALUE="FIELD1 FIELD2 FIELD3">                                                   |
| Allows for a smail subject                                                                                                    | on the form delivers the encil Change                                                             |
| Allows for a email subject of<br the VALUE narameter to the su</td <td>blect you want and uncomment &gt;</td>                                           | blect you want and uncomment >                                                                    |
| (remove "! " characters) the</td <td>line below for email subject usage.&gt;</td>                                                                       | line below for email subject usage.>                                                              |
| INPUT TYPE="hidden" NAME="</td <td>'email-subject" VALUE="Your Subject"&gt;</td>                                                                        | 'email-subject" VALUE="Your Subject">                                                             |
| Includes "From" email address</td <td>when the form delivers the emeil Novel</td>                                                                       | when the form delivers the emeil Novel                                                            |
| this field to any location in</td <td>h this form (leave the name as-is) and&gt;</td>                                                                   | h this form (leave the name as-is) and>                                                           |
| uncomment (remove "! " charac</td <td>ters) the line below for email address usage.&gt;</td>                                                            | ters) the line below for email address usage.>                                                    |
| INPUT NAME="emailaddr" SI2</td <td>ZE=30 MAXLENGTH=60&gt;</td>                                                                                          | ZE=30 MAXLENGTH=60>                                                                               |
| Add your code here.                                                                                                    |                                                                                                   |
| -                                                                                                    |                                                                                                   |
| Name: <input ;<br="" name="fullname"/> Favorite Color:                                                                                                  | > <p></p>                                                                                         |
| <select name="color"></select>                                                                                                    |                                                                                                   |
| <0PTION>Red                                                                                                    |                                                                                                   |
| <option>Green</option>                                                                                                    |                                                                                                   |
| <option>Blue</option>                                                                                                    |                                                                                                   |
| <ofiion>White<br/><oftion>Vellow</oftion></ofiion>                                                                                                    |                                                                                                   |
| <p></p>                                                                                                    |                                                                                                   |
| <b>Preferred Vacation Spot<td>3&gt;<br/></td></b>                                                                                                    | 3><br>                                                                                            |
| <input checked="" name="vacat&lt;/td&gt;&lt;td&gt;tion" type="radio" value="Hawaii"/> Hawaii<br>                                                        |                                                                                                   |
| <input name="vacat&lt;/td&gt;&lt;td&gt;cion" type="radio" value="Colorado"/> Colorado<br>                                                               |                                                                                                   |
| <pre><input name="Vacat&lt;/td&gt;&lt;td&gt;LION" type="radio" value="EUROPE"/> EUROPE<p><br/>Submit"&gt;</p></pre>                                     |                                                                                                   |
|                                                                                                    | GDETC >                                                                                           |
|                                                                                                    |                                                                                                   |
|                                                                                                    |                                                                                                   |
| Connected to coder                                                                                                    | SSH2 - aec128-cbc - bmac-md5 - pope 80x46                                                         |

pittp)/ww

# Anatomy of umform

#### Navigation options

<! Only change the VALUE parameter on these hidden fields> <INPUT TYPE="hidden" NAME="towhom" VALUE="yourname@olemiss.edu"> <INPUT TYPE="hidden" NAME="goodhtml" VALUE="/share/goodform.html"> <INPUT TYPE="hidden" NAME="badhtml" VALUE="/share/badform.html"> TT /www

#### Optional fields

<! Optional fields are specified in the VALUE parameter, separated by a space.> <! To use this feature, add all optional field names in the VALUE parameter.> <! Uncomment (remove "! " characters) the line below for optional fields usage.> <! INPUT TYPE="hidden" NAME="optional-fields" VALUE="FIELD1 FIELD2 FIELD3">

# Anatomy of umform

### E-mail options

<! Allows for a email subject when the form delivers the email. Change> <! the VALUE parameter to the subject you want and uncomment > <! (remove "! " characters) the line below for email subject usage.> <! INPUT TYPE="hidden" NAME="email-subject" VALUE="Your Subject"> T I I WWW

<! Includes "From" email address when the form delivers the email. Move> <! this field to any location in this form (leave the name as-is) and> <! uncomment (remove "! " characters) the line below for email address usage.> <! INPUT NAME="emailaddr" SIZE=30 MAXLENGTH=60>

#### information Technology

### Webmaster Meeting

nttp//ww

# Anatomy of umform

### The form itself

```
<! Add your code here.>
Name: <INPUT NAME="fullname"> <P>
Favorite Color:
<SELECT NAME="color">
<OPTION>Red
<OPTION>Green
<OPTION>Blue
<OPTION>Blue
<OPTION>White
<OPTION>Yellow
</SELECT><P>
<B>Preferred Vacation Spot</B><BR>
<Input TYPE=radio NAME="vacation" VALUE="Hawaii" CHECKED> Hawaii<BR>
<Input TYPE=radio NAME="vacation" VALUE="Colorado"> Colorado<BR>
<Input TYPE=radio NAME="vacation" VALUE="Europe"> Europe<P>
<INPUT TYPE="submit" VALUE="Submit">
```

information Technology

### Webmaster Meeting

00

# Anatomy of umform

The result

| 🖉 Example Form - Windows Internet Explorer                                                              |                |          |
|----------------------------------------------------------------------------------------------------|----------------|----------|
| 🚱 🕤 👻 http://www.olemiss.e 💌 🐓 🗙 🛛 Goog                                                                 | le             |          |
| Eile Edit View Favorites Iools Help<br>Google G-<br>Go $\phi \not \otimes o $                           | לא א<br>גיי לי |          |
| 😤 🏟 🌈 Example Form                                                                                      | a - 🖶          | • »      |
| Name:<br>Favorite Color: Red<br>Preferred Vacation Spot<br>• Hawaii<br>• Colorado<br>• Europe<br>Submit |                |          |
| Done 😜 Internet                                                                                         | 100% 🕄         | <b>a</b> |

pittp)/ww

nformation Technology

### Webmaster Meeting

Upcoming News...

- New Virtual Tour
- New Cedar
- Content Management System testing – any guinea pigs out there?

nttp//ww

- January 24 CSS Box Model 12:00
- February 9 Guest Pat Pace